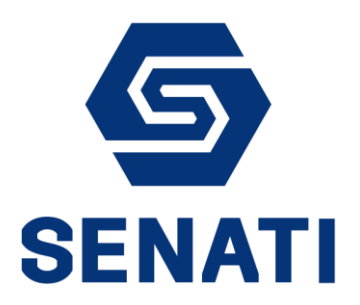

## **INGRESO AL PORTAL BI**

Guía - BI009-2018-V01

Versión 1.0

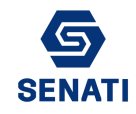

1. Ingresar a la página "bi.senati.edu.pe".

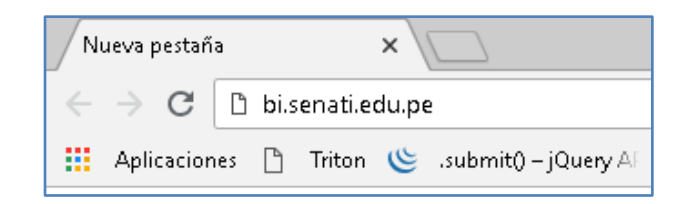

2. Al ingresar le pedirá un usuario y contraseña, en donde debe ingresar su usuario y contraseña del correo. Anteponga DCSENATI\ a su nombre de usuario.

| Iniciar sesión                                                          | Iniciar sesión                                                          |
|-------------------------------------------------------------------------|-------------------------------------------------------------------------|
| http://bi.senati.edu.pe<br>Tu conexión con este sitio web no es privada | http://bi.senati.edu.pe<br>Tu conexión con este sitio web no es privada |
| Nombre de usuario                                                       | Numbre de usuar                                                         |
| Contraseña                                                              | Contraseña 🕨                                                            |
| Iniciar sesión Cancelar                                                 | Iniciar sesión Cancelar                                                 |

3. Luego le cargará los proyectos en BI, ingrese al proyecto SENATI.

| 5 |                                                                                                    |   |                                                                                               |
|---|----------------------------------------------------------------------------------------------------|---|-----------------------------------------------------------------------------------------------|
|   | SENATI<br>Nombre del servidor MSTR-APLICA                                                            |   | Entrenamiento<br>Entrenamiento de funcionales<br>Nombre del servidor MSTR-APLICA              |
|   | SENATI Desarrollo_Backup<br>Descripción de proyecto no disponible<br>Nombre del servidor MSTR-APLICA | - | SENATI Desarrollo<br>Descripción de proyecto no disponible<br>Nombre del servidor MSTR-APLICA |

4. Luego de ingresar su usuario y contraseña de Bl.

| SEN                           | ATI      |
|-------------------------------|----------|
| MSTR-A                        | PLICA    |
| bi_cobranzas                  |          |
|                               |          |
| Iniciar sesión                | Cancelar |
| • Vanificación da Camaidad da | Mindour  |

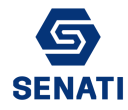

5. Si todo fuera correcto le cargará la página de los informes con su usuario.

| <b>⑤</b> ← → 🖬 sen                                                                | JATI > Inicio                    |              |           | G demo 🔫          |
|-----------------------------------------------------------------------------------|----------------------------------|--------------|-----------|-------------------|
| Recientes Recientes Informes compartidos Mis informes Historial Mis suscripciones | Explorar<br>Informes compartidos | Mis informes | Historial | Mis suscripciones |